# レポート/ダッシュボードの所有権を変更するた めのCUICの設定

# 内容

<u>概要</u> <u>使用するコンポーネント</u> <u>背景説明</u> <u>問題</u> <u>解決方法</u>

### 概要

このドキュメントでは、オブジェクトが別のユーザによって作成された場合に、Cisco Unified Intelligence Center(CUIC)のダッシュボードまたはレポートの所有権を変更または移転する手順に ついて説明します。

#### 使用するコンポーネント

このドキュメントの情報は、次のソフトウェアとハードウェアのバージョンに基づいています。

• CUIC 11.6

• UCCE 11.6

このドキュメントの情報は、特定のラボ環境にあるデバイスに基づいて作成されました。このド キュメントで使用するすべてのデバイスは、初期(デフォルト)設定の状態から起動しています 。本稼働中のネットワークでは、各コマンドによって起こる可能性がある影響を十分確認してく ださい。

## 背景説明

CUICには、所有権と権限を変更する既知の制限があります。

#### CSCuu48149

レポートとダッシュボードを再作成する必要がありますが、他に方法がない場合は、この手順を 実行します。

#### 問題

オブジェクトが別のユーザーによって作成された場合に、ダッシュボードまたはCUICのレポート の所有権を変更または移転する方法は?

# 解決方法

**注**:テーブルを更新する前に注意してください。課題を開始する前に、完全なDRFバックアップを取ってください。

ステップ1:

CUICサーバ(パブリッシャ)へのSSH

ステップ 2:

CUICUSERテーブルから、要求されたユーザのユーザIDを検索します。名前または姓または姓で 行うことができます

sql Select \* from cuic\_data:cuicuser where firstname like '%AcuraTest%'を実行します

出力:

2614127410000164000000560AC9E249

cuicuser —> id, version, name, description, partition, defaultgroupid, sharingpermission, alias, firstname, lastname, organization, emailaddress, contactphone, cuicroles, timezoneid, isactive, startoftheweek, ssoaccountname

#### ステップ 3:

owner=userIDのフィルタを使用したダッシュボード、レポート、レポート定義のクエリテーブル

sql select \* from cuic\_data:cuicreportを実行します。所有者は '261412741000016400000560AC9E249'です。

sql select \* from cuic\_data:cuicdashboardを実行します。オーナーは '2614127410000164000000560AC9E249'です。

sql Select \* from cuic\_data:cuicreportdefinition where Owner like '2614127410000164000000560AC9E249'

sql Select \* from cuic\_data:cuicvaluelist where Owner like '261412741000016400000560AC9E249'

sql Select \* from cuic\_data:cuiccollectionを実行します。所有者は '2614127410000164000000560AC9E249'です。

cuicreport —> id, parentcategoryid, name, description, version, reportdefinitionid, defaultfilterid, cisco, bypass, layout, partition, sharingpermission, owner, url, templatehelpid, entityversion, author, lastusedby

**cuicdashboard** —> id、parentcategoryid、名前、説明、バージョン、パーティション、 sharingpermission、enablepermalink、owner、lastused、lastusedby **cuicreportdefinition**—> id、parentcategoryid、名前、説明、datasourceid、type、statementtext、keycriterafieldid、historicalkey、refreshrate、historical、cisco、version、sharingpermission、owner、entityversion、author、entitylocaleid、used、lastusedby

**cuicvaluelist** —> **id**, version, name, valuelistquery, collectionquery, description, datasourceid, type, partition, sharingpermission, owner, entityversion, entitylocaleid

cuiccollection —> id、version、name、description、valuelistid、collectiontype、 collectionidentifier、wildcardstring、autoupdate、latoupdate、lastrefreshed、refreshperiod、 partition、sharingpermission、owner、isactive、collectionorigin、replicated

ステップ 4:

新しいユーザと古いユーザの両方に対して、次の手順を実行します。ownerIDをメモします。

ステップ 5:

各テーブルの構文を使用してください。cuicreport、cuicdashboard、cuicreportdefinition、cuicvaluelist、cuiccollectionを変更します。

例:

sql update cuic\_data:cuicdashboard set owner = newUserID WHERE id="dashboardID"を実行します。